# MANUAL PENGGUNA UNTUK MS OFFICE 365

Disediakan Oleh : Unit Sistem Teknologi Maklumat PKB

+

1. Permulaan, pergi ke portal Office 365 melalui pelayar sesawang (seperti Internet + Explorer, Google Chrome dan lain-lain) dan masukkan pautan tersebut: https://www.office.com

| Google | www.office.com                                                                                                    |
|--------|----------------------------------------------------------------------------------------------------|
|        | 🔍 All 🕞 Videos 🖺 Books 🖽 News 🔛 Images 🗄 More Tools                                                                                                    |
|        | About 18,680,000,000 results (0.35 seconds)                                                                                                    |
|        | Microsoft 365<br>https://www.office.com : 1. http://www.office.com                                                                                                    |
|        | Microsoft 365: Login 2. Klik LOGIN<br>Collaborate for free with online versions of Mi<br>Save documents, workbooks, and presentations on the second second |
|        | Office Setup<br>Sign in with your Microsoft account and enter your product key to                                                                                                    |
|        | More results from office.com »                                                                                                    |

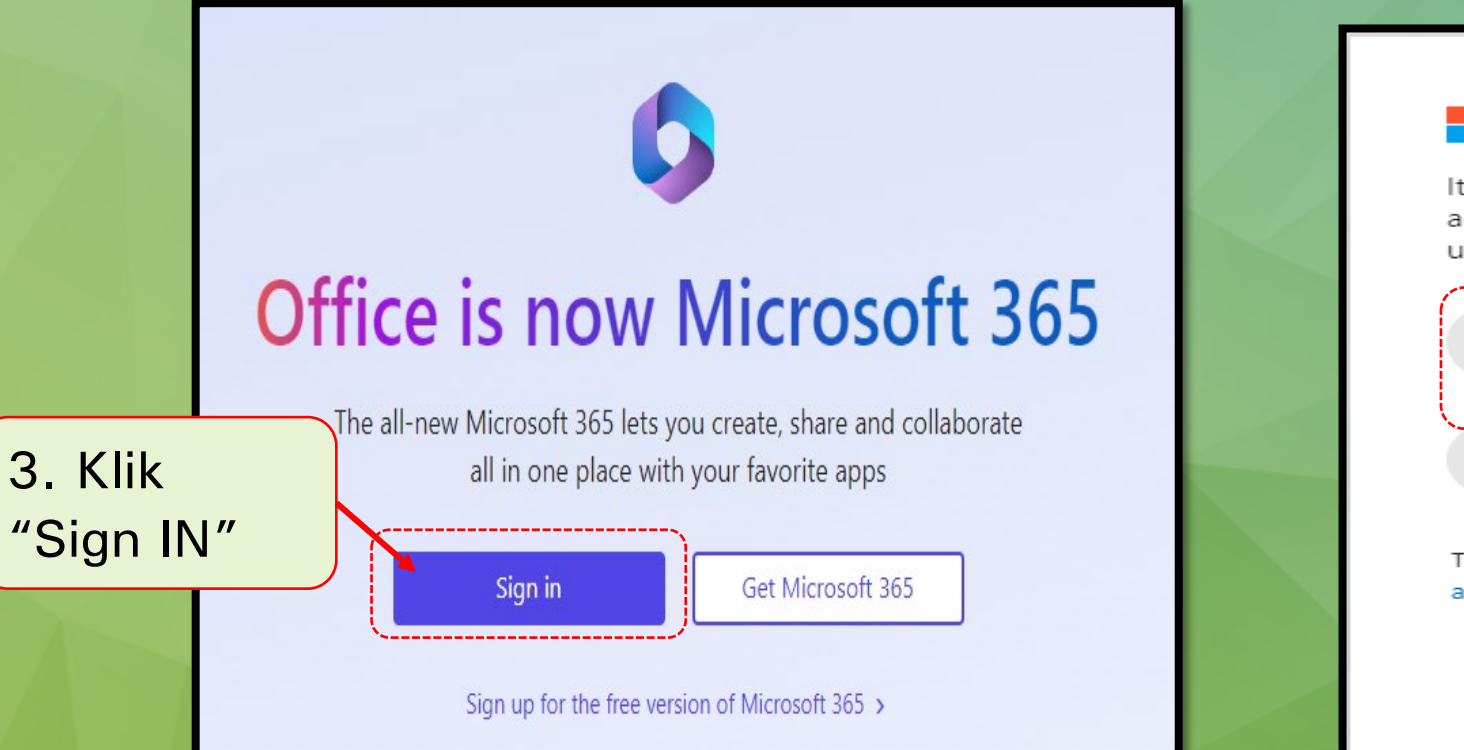

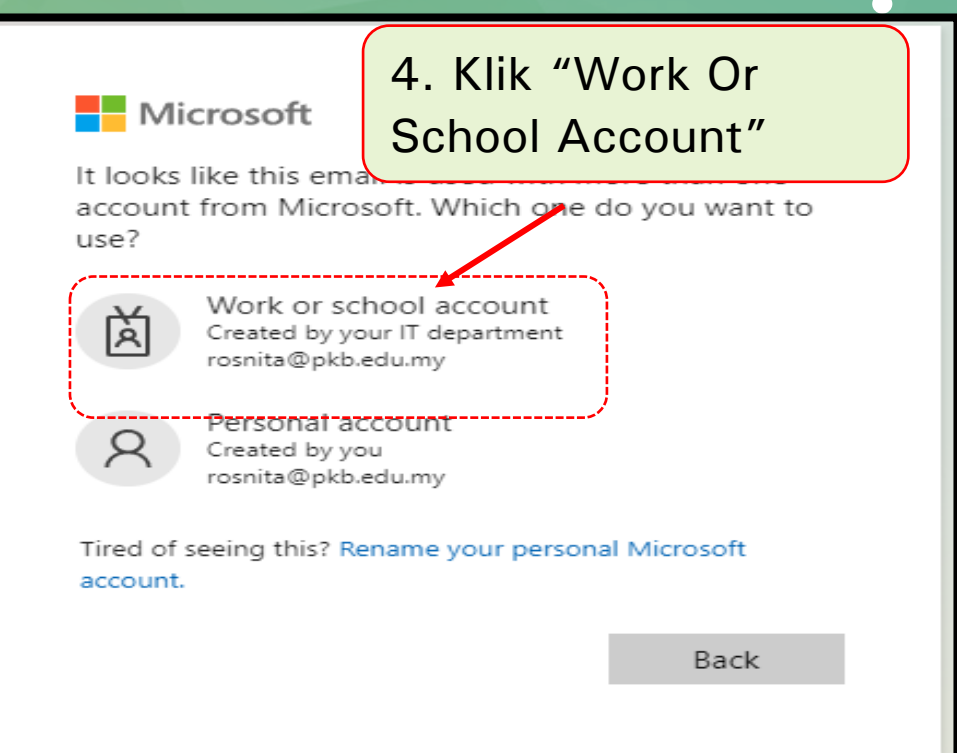

#### USTM,PKB

╋

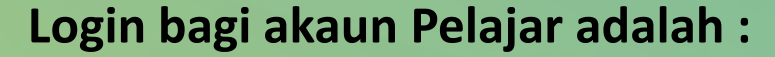

Emel: <u>nomatrik@pkb.edu.my</u>

**Password :: (yang telah diberi oleh Pentadbir ICT)** 

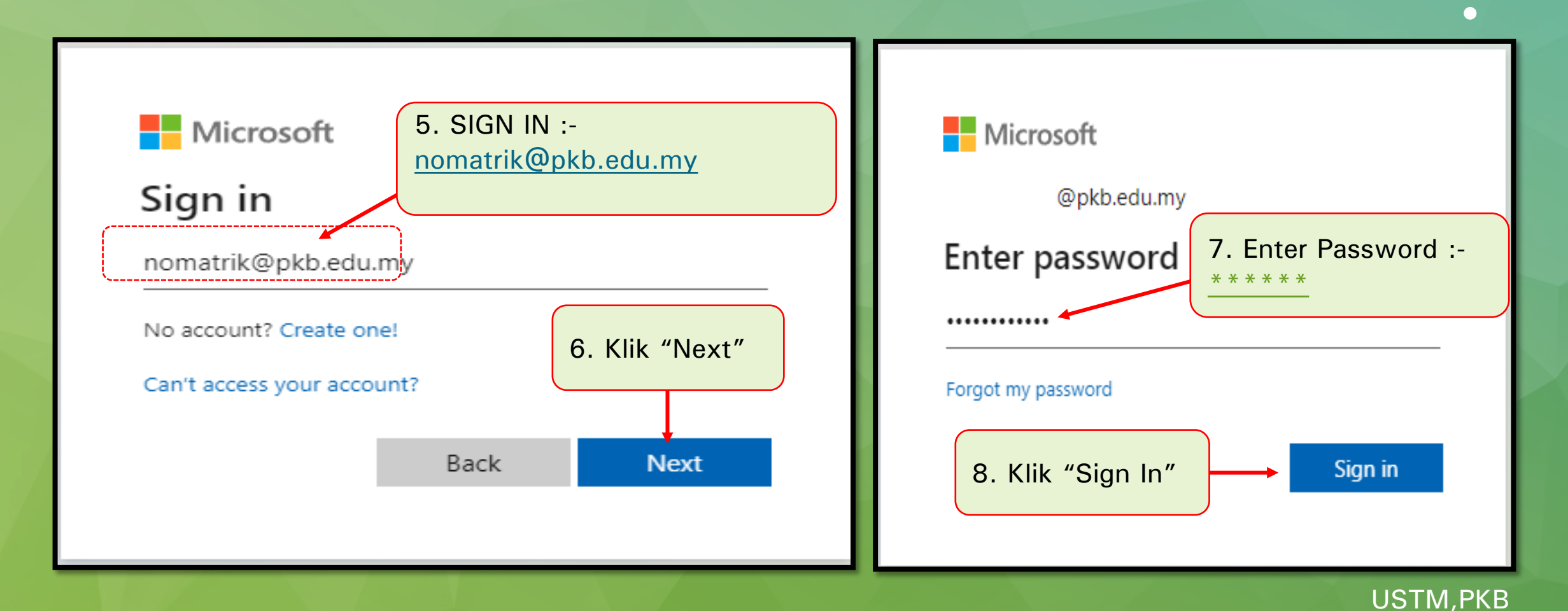

+

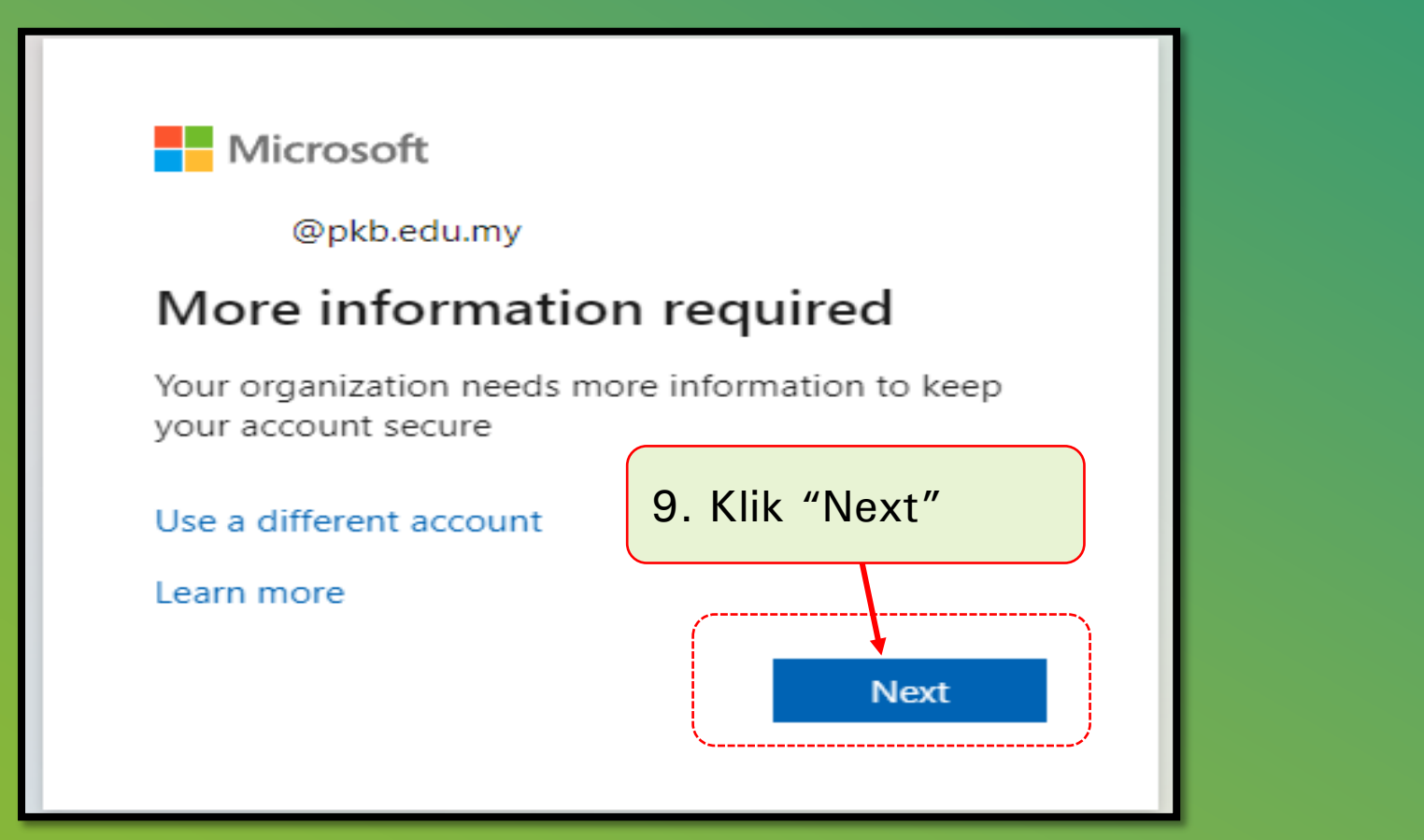

USTM,PKB

+

#### **A. MENGAKTIFKAN AKAUN OFFICE 365 – SAHKAN TELEFON**

\*\* MOHON PENGGUNA VERIFY → NOMBOR TELEFON DAN EMEL PERSONEL (USER@GMAIL.COM) → MOHON JANGN SKIP BAGI ELAKKAN AKAUN ANDA KENA SEKAT

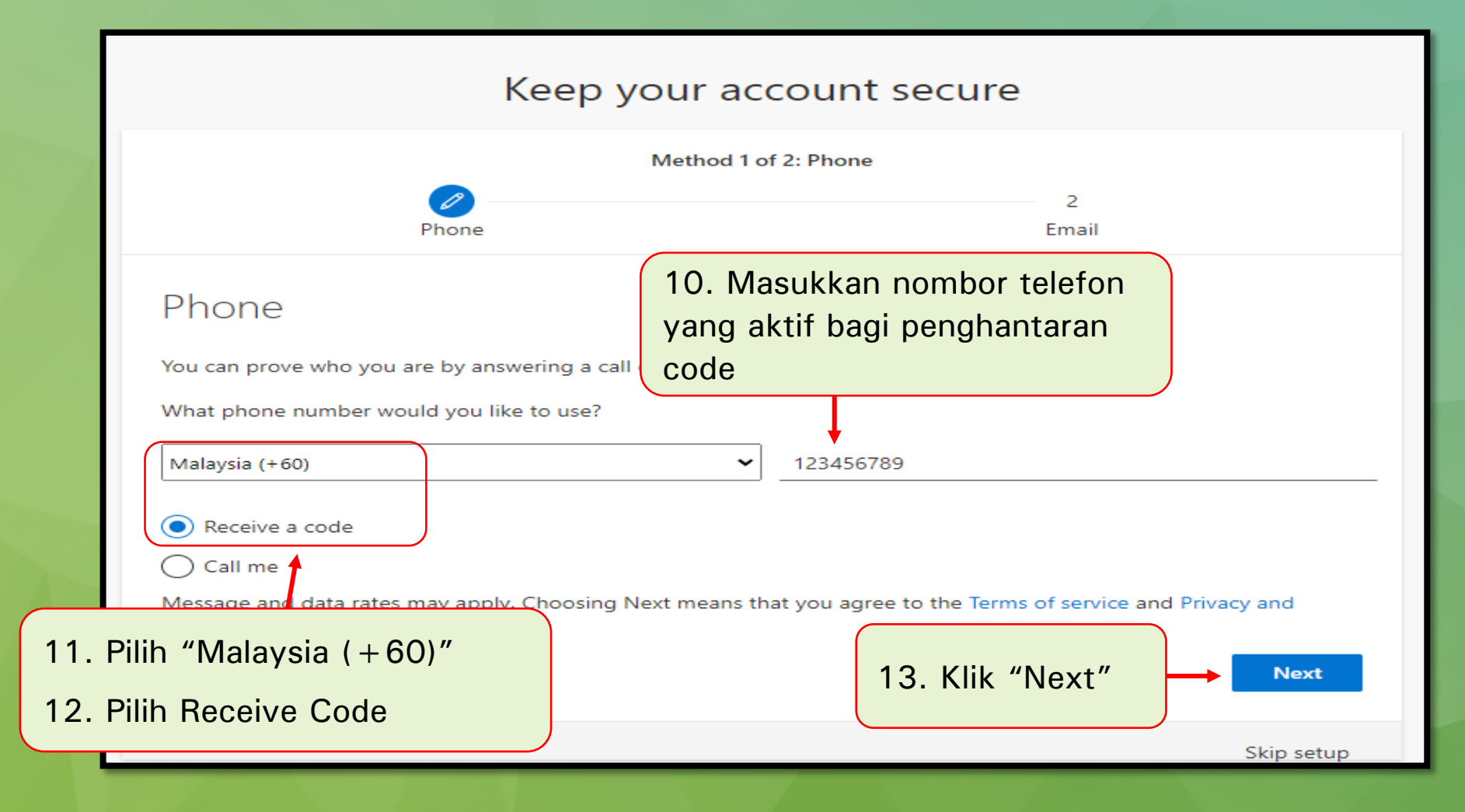

USTM, PKB

#### A. MENGAKTIFKAN AKAUN OFFICE 365 – SAHKAN TELEFON

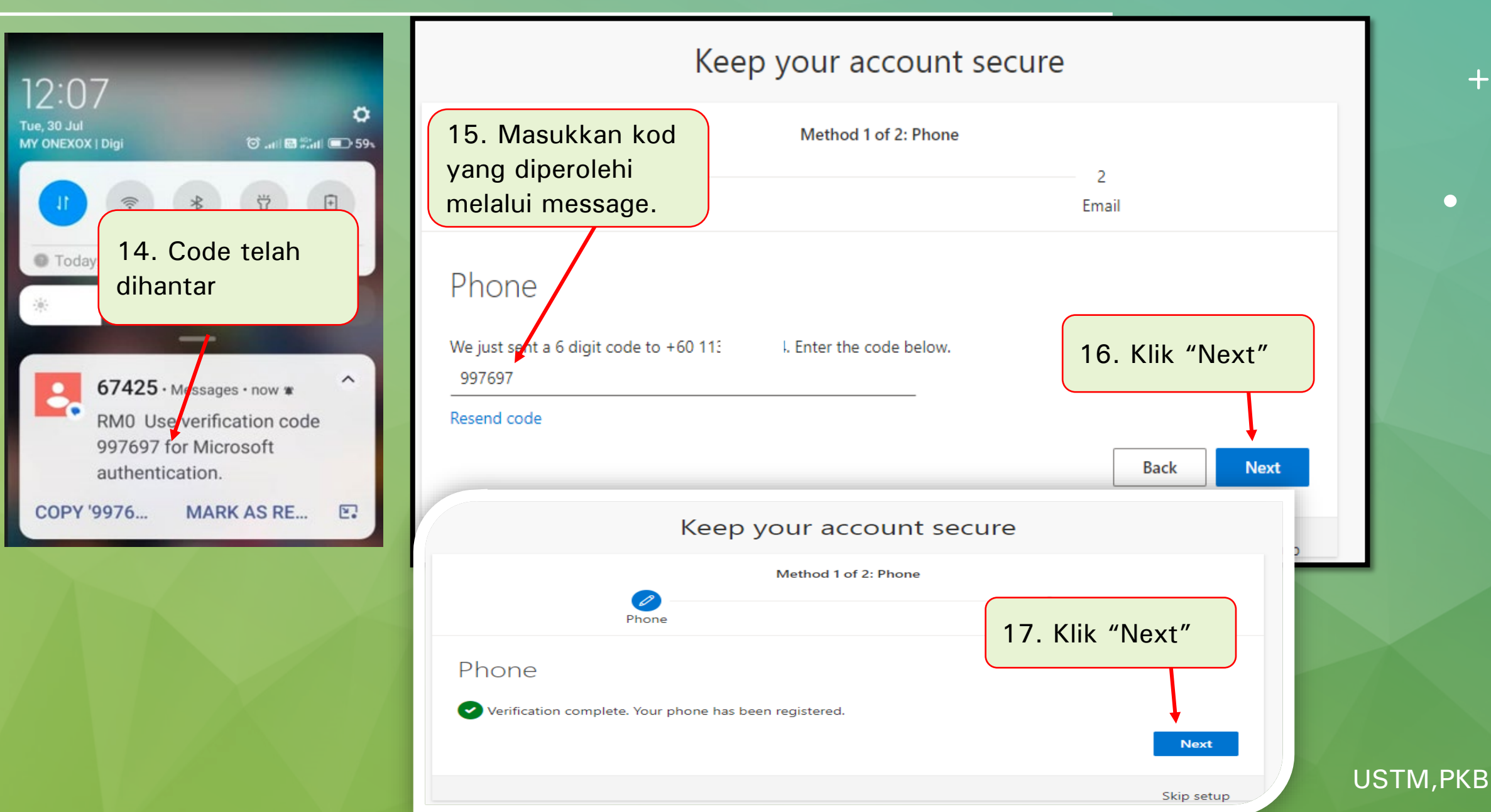

#### **A. MENGAKTIFKAN AKAUN OFFICE 365 – SAHKAN EMEL**

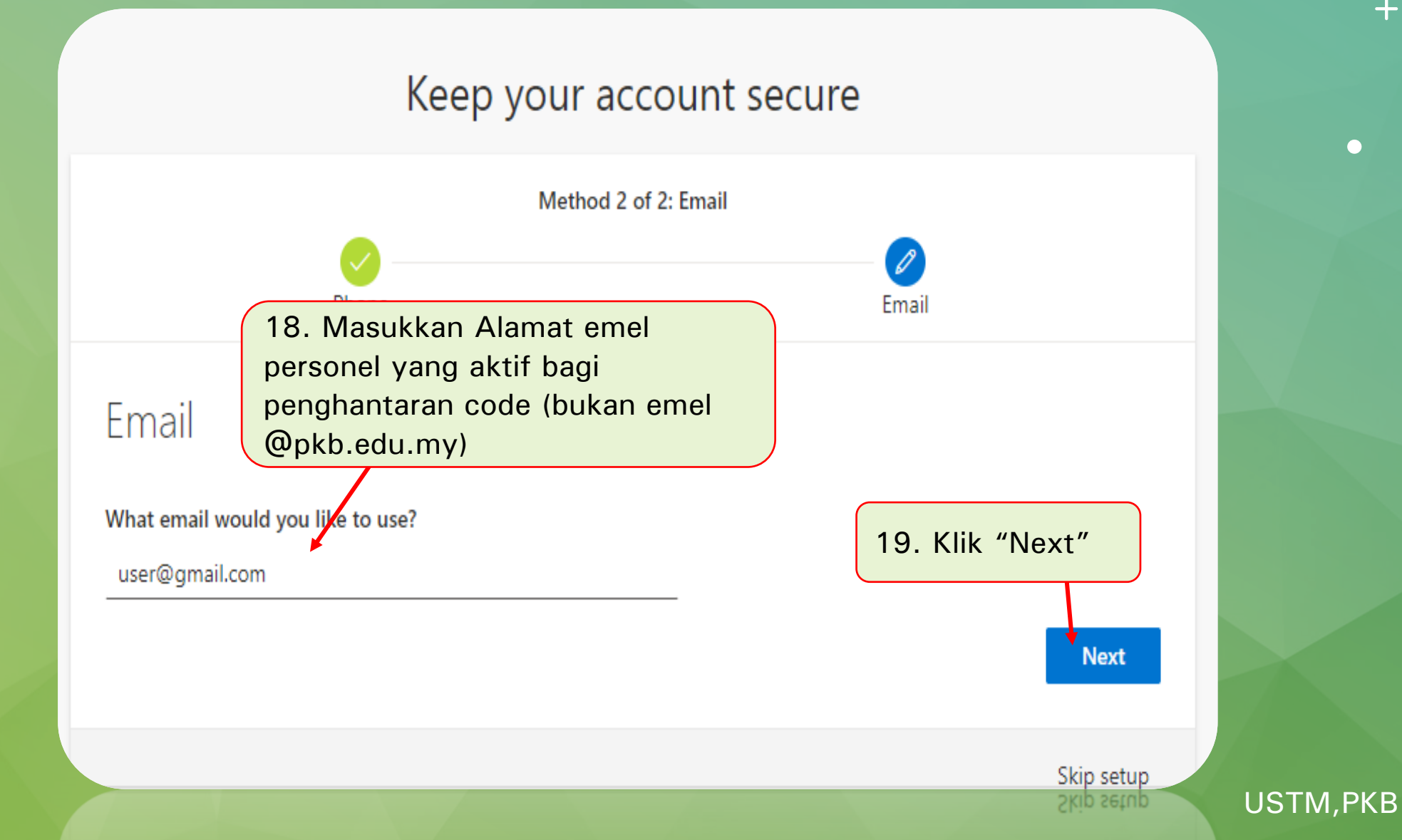

+

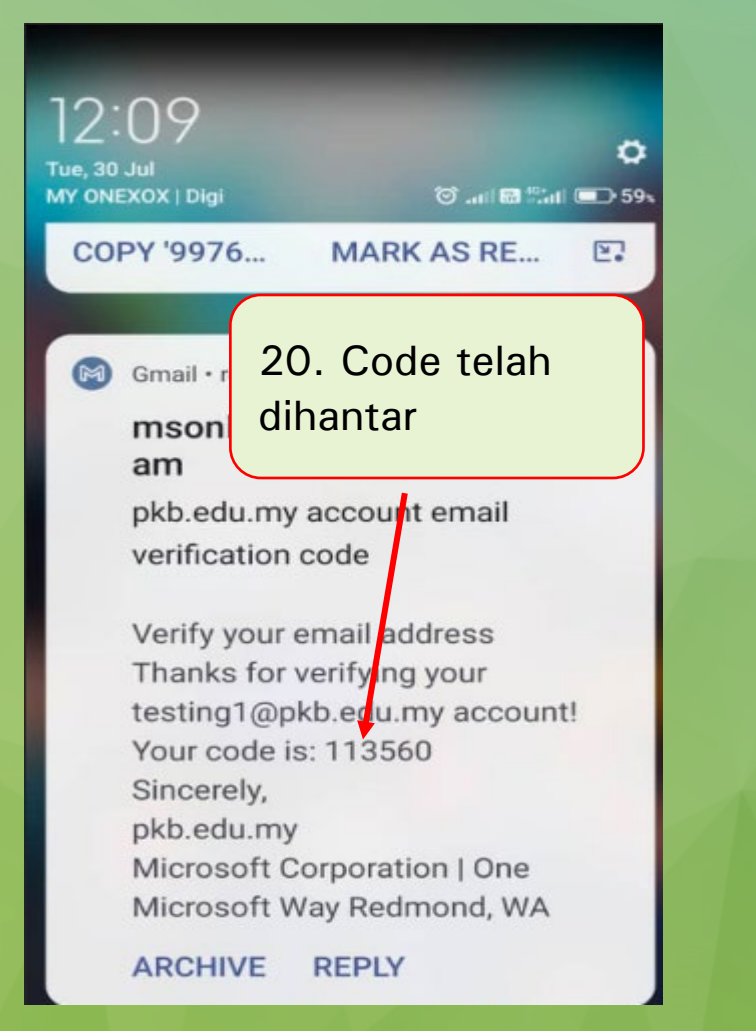

#### Keep your account secure Method 2 of 2: Email Phone Email 21. Masukkan kod dari emel personel anda Email We just sent a code to r @gmail.com 22. Klik "Next" 113560 Resend code Next

Skip setup

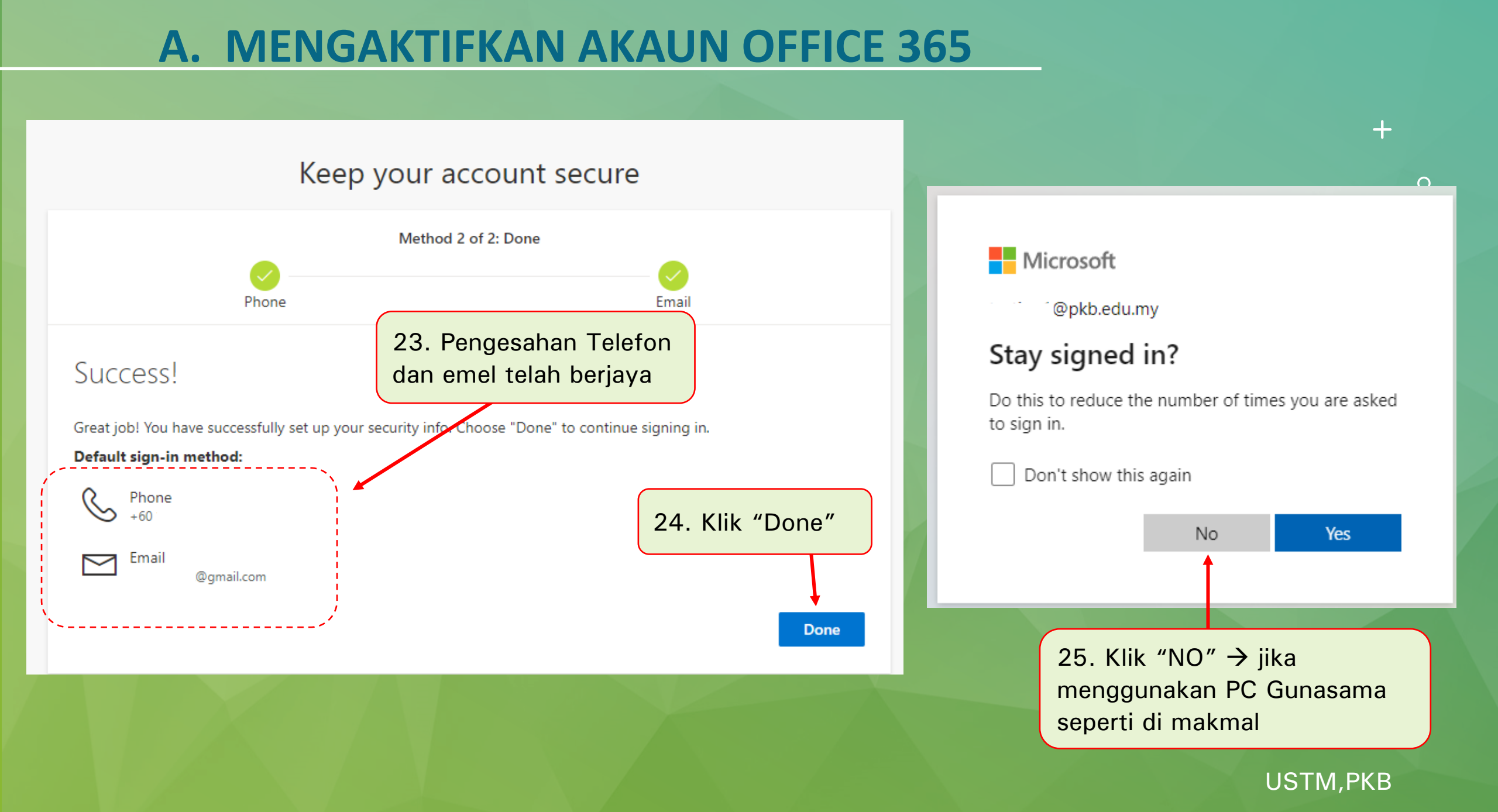

#### Muka Depan Microsoft 365

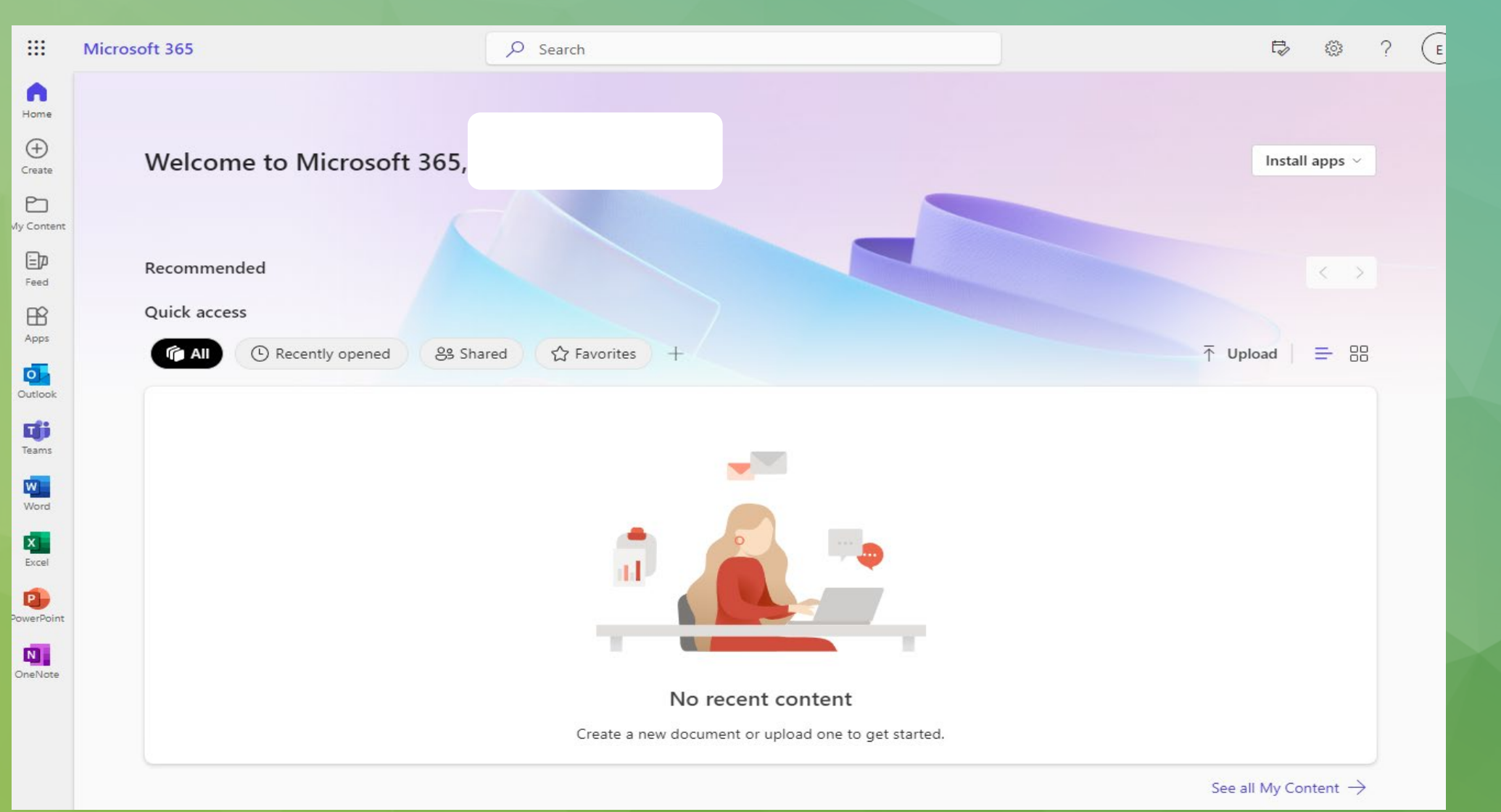

USTM,PKB

+

Jika terlupa katalaluan sila laporkan dalam sistem <u>http://ekerosakan.pkb.edu.my</u>  $\rightarrow$  Klik Daftar ADUAN  $\rightarrow$  klik SISTEM

#### PKB

![](_page_11_Figure_3.jpeg)

![](_page_11_Picture_4.jpeg)

+

## SEKIAN

+